∻

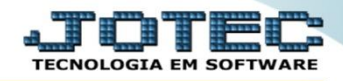

## RELATÓRIO DE ETIQUETAS GENÉRICAS / ZEBRA FMREPEQGZ

**Explicação:** Emissão das etiquetas conforme configuradas na opção "Tabulador de Etiquetas" (localizada na área de cadastros) com opção de Etiquetas Genéricas (simples) ou Zebradas (com código de barras).

✓ <u>Obs.</u>: Antes de realizar a emissão das etiquetas é necessário realizar a tabulação (configuração) das etiquetas, para realizar essa tabulação, pesquise pelo código de busca FMCAITBET no suporte eletrônico.

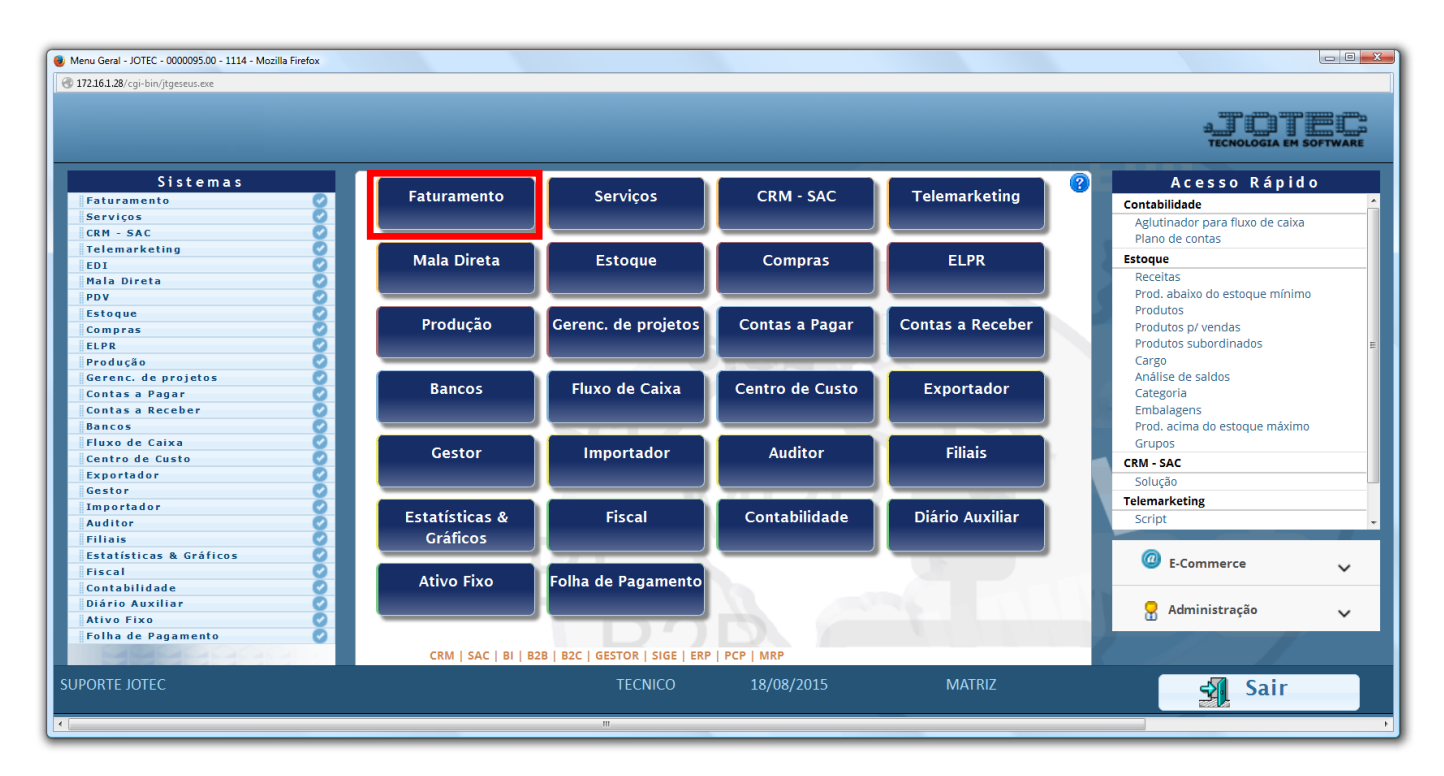

> Para realizar esta emissão acesse o módulo: Faturamento.

Em seguida acesse: *Relatório > Etiquetas*.

| Menu do Faturamento - JOTEC - jtfmme01 - 0000053 - Mozilla Firefox     172.16.1.28/cgi-bin/jtfmme01.exe?PROG=jtfmle06                                                                                   |                                                                                                    |                                                                                                    |                                                                                |                                    |
|----------------------------------------------------------------------------------------------------|----------------------------------------------------------------------------------------------------|----------------------------------------------------------------------------------------------------|--------------------------------------------------------------------------------|------------------------------------|
|                                                                                                    |                                                                                                    |                                                                                                    |                                                                                | LIIIIIII<br>TECNOLOGIA EM SOFTWARE |
| Sistemas                                                                                                    | <u>A</u> rquivo A <u>t</u> ualização <u>C</u> onsulta <mark>Relatório</mark> Es                                                                                                    | atisticas vendas Geradores                                                                                                    | F                                                                              | ATURAMENTO                         |
| Serviços     CRM - SAC     C     CRM - SAC     C     Telemarketing     O     Mala Direta     O     Estoque     Compras     O     Compras     O     Contas a Pagar     Contas a Receber     Bancos     O | Pedidos     El       Pedido     Etil       Pedido     Etil       Emissão de pedido gráfico     Etil       Pedido por cliente     Etil       Pedido vendedor/cliente     D       Pedido por transportadora     Du       Pedido por data de entrega/produto     Mili       Notas fiscais     Pro       Notas fiscais emitidas     Pro       Notas fiscais emitidas     Dro | quetas       Listagen         letas genéricas       Listagen         leta zebra       Sugestă         leta zebra(Código de barras)       Emissão         /eFSOS       Vendas p         icata       Lucrativi         ta de despacho       Romane         uto por transportadora       Gerencia         utos/serviços faturados       Resultad         isão movtos, futuros       Impressi |                                                                                |                                    |
| Suporte eletrônico     Treinamento     Melhorando sua empresa                                                                                                    | L-Clientes<br>P-Pedido<br>N-Nota Fiscal<br>V-Altera pedido<br>TECNICO                                                                                                    | M-Emite pedido I-Emite duplicata O-Condensa Dupl. U-Consulta Nota 19/08/2015 MA                                                                                                    | Q-Estoque reserva<br>D-Produto p/cliente<br>X-Extrato pedido<br>F-Menu Inicial |                                    |

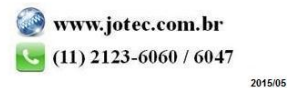

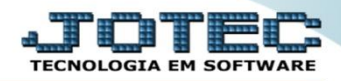

## • Emissão de etiquetas genéricas

 Selecione o (1) Formulário, a Qtde de Etiquetas e realize a emissão das etiquetas com base nos (2) Pedidos, Nota fiscal, Produto ou Grupo. Clique no ícone da "impressora" para emitir a etiqueta.

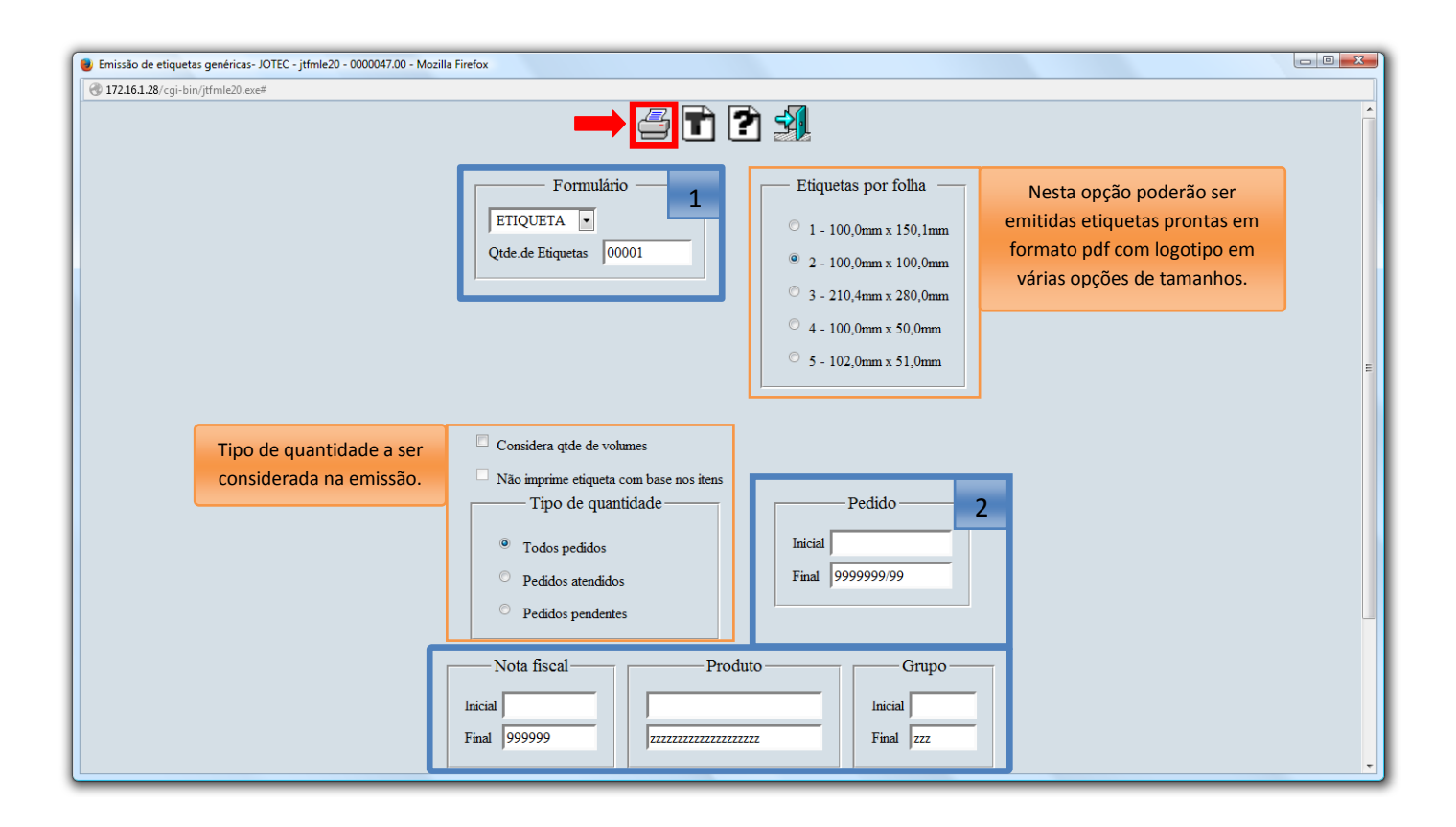

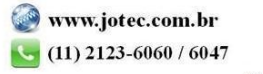

## • Emissão de Etiqueta Zebra

No campo (1) Pedido (Número e Sequencia), de um duplo clique ou informe o pedido desejado para a emissão do relatório, no campo (2) Produtos a classificar classifique os produtos e atualize a quantidade do produto, caso necessário. Clique no "Bloco de notas" para emitir.

| 🕘 Emissão de etiquetas ZEBRA 5600 - JOTEC - jt/mie68 - 0000011 - Mozilla Firefox 📼                                                                                                    |  |
|----------------------------------------------------------------------------------------------------|--|
| Interference     Interference                                                                                                    |  |
| ►►► The second second                                                                                                    |  |
| Produtos a classificar 2                                                                                                    |  |
| 0.00.010 10,00000<br>UEX2106B10 6,0000<br>0.00.010 10,00000<br>0.00.010 10,0000<br>0.00.010 10,0000<br>0.00.010 10,0000<br>0.00.000<br>0.00.000<br>0.00.000<br>0.00.000<br>0.00.000<br>0.00.000<br>0.00.000<br>0.00.000<br>0.00.000<br>0.00.000<br>0.00.000<br>0.00.000<br>0.00.000<br>0.00.000<br>0.00.000<br>0.00.000<br>0.00.000<br>0.00.000<br>0.00.000<br>0.0000<br>0.00000<br>0.00000<br>0.00000<br>0.00000<br>0.00000 |  |
| Produtos classificados Quantidade Cópias 01 Atualize                                                                                                    |  |

- Emissão de Etiqueta Zebra (Código de barras).
- > Informe o numero da Nota fiscal / Pedido / Produto e Quantidade e clique no ícone da "impressora".

2015/05